# MANUAL DE PROCEDIMENTOS

# ESTÁGIO PROBATÓRIO QAE

## ESTÁGIO PROBATÓRIO - Quadro Apoio Escolar GDAE

Tem este o objetivo de orientá-los sobre os procedimentos de inclusão, no sistema GDAE, a avaliação do Estágio Probatório dos servidores do Quadro de Apoio Escolar – QAE.

#### **Orientações:**

1. O sistema foi desenvolvido em consonância com os anexos da legislação que regulamenta o Estágio Probatório do QAE;

2. O integrante do QAE, nomeado para prover cargo efetivo, mediante concurso público, somente será considerado estável após o período de 1.095 (um mil e noventa e cinco) dias de efetivo exercício, durante o qual estará condicionado à avaliação especial de desempenho;

3. Para cada período avaliatório, inclusive dos processos já finalizados, após a inclusão dos dados pela chefia imediata, o(a) servidor(a) deverá acessar o sistema GDAE, para tomar ciência de sua avaliação, pois o novo bloco avaliativo será disponibilizado, para inclusão dos dados, após ciência do avaliado.

4. Após a homologação, ou seja, terminada todas as etapas avaliatórias, confirmando o servidor no cargo, este deverá acessar o sistema para tomar ciência da conclusão do processo, e neste momento o sistema libera o "status" de "Efetivado".

5. Lembramos que o sistema reconhecerá "usuário/senha" do avaliador e personalizará a avaliação, ou seja, os anexos serão impressos com o nome do avaliador. Portanto, somente a chefia imediata deverá acessar o sistema para realizar esta inclusão.

6. No caso de servidores do Quadro de Apoio Escolar, devem ser avaliados pelo Diretor de Escola, pois o Gerente de Organização Escolar não é chefia imediata deste.

#### **MANUAL - SISTEMA**

Faça os procedimentos necessários para obter acesso ao sistema - **Estágio Probatório QSE/QAE**, e, sem seguida, entre na tela para preenchimento das tarefas correspondestes, conforme segue:

## 1. AVALIAÇÃO DE DESEMPENHO:

a) Na aba superior, passe o mouse sobre "Avaliação", em seguida clique em "Lista de Servidores".

|                  |                   | Gestão Dinámica da Administração Escolar |
|------------------|-------------------|------------------------------------------|
| Avaliação        | Sistena           |                                          |
| Lista Servidores | Listar Servidores |                                          |

Será disponibilizada a tela para que seja feita a pesquisa individual por CPF ou geral dos servidores classificados na Unidade Escolar, do Quadro de Apoio Escolar.

| Localizar Servidores                                                                          |                                                |  |  |  |  |  |
|-----------------------------------------------------------------------------------------------|------------------------------------------------|--|--|--|--|--|
| Nome do Servidora                                                                             |                                                |  |  |  |  |  |
| RG:                                                                                           |                                                |  |  |  |  |  |
| 0%                                                                                            |                                                |  |  |  |  |  |
| Quadro:                                                                                       | QAE T                                          |  |  |  |  |  |
| Carge:                                                                                        | AGENTE DE ORGANIZACAO ESCOLAR                  |  |  |  |  |  |
| Unidade Orçamentária:                                                                         | ADMINISTRACAD SUPERIOR DA SECRETARIA E DA SEDE |  |  |  |  |  |
| Unidade de Despesa:                                                                           | DIRETORIA DE ENSINO - REGIAO DE ITAPETININGA   |  |  |  |  |  |
| Unidade Administrativa:                                                                       | Selectone                                      |  |  |  |  |  |
| Semestres                                                                                     | Selectone T                                    |  |  |  |  |  |
|                                                                                               | Pesquisar Limpar Pesquisa                      |  |  |  |  |  |
| Usušińo ANDRE AUCHSTO DE OLIVEIRA ALVES ParfileSCOLA Móduło: GDIE Versän: 2016/425_111151(77) |                                                |  |  |  |  |  |

| GAE                                                       | Gestão Dinâmio                           | ca da Administração E                | scolar                                          |                                |                                 |                                 |            |                                    |                        |
|-----------------------------------------------------------|------------------------------------------|--------------------------------------|-------------------------------------------------|--------------------------------|---------------------------------|---------------------------------|------------|------------------------------------|------------------------|
| Avaliação Comissão                                        | Homologação                              | Progressão                           | Sistema                                         |                                |                                 |                                 |            |                                    |                        |
| Listar Servidores                                         | Lietar Servidores                        |                                      |                                                 |                                |                                 |                                 |            |                                    |                        |
| ocalizar Servidores                                       |                                          |                                      |                                                 |                                |                                 |                                 |            |                                    |                        |
| Nome do Servidor:                                         |                                          |                                      |                                                 |                                |                                 |                                 |            |                                    |                        |
| RG:                                                       |                                          |                                      |                                                 |                                |                                 |                                 |            |                                    |                        |
| CPF:                                                      |                                          |                                      |                                                 |                                |                                 |                                 |            |                                    |                        |
| Quadro:                                                   | QSE T                                    |                                      |                                                 |                                |                                 |                                 |            |                                    |                        |
| Cargo:                                                    | ANALISTA ADMINISTRATI                    | vo                                   | <b>v</b>                                        |                                |                                 |                                 |            |                                    |                        |
| Unidade Orçamentária:                                     | ADMINISTRACAO SUPERIO                    | DR DA SECRETARIA E DA SEDE           | Y                                               |                                |                                 |                                 |            |                                    |                        |
| Unidade de Despesa:                                       | DIRETORIA DE ENSINO - F                  | REGIAO DE ITAPETININGA               | Y                                               |                                |                                 |                                 |            |                                    |                        |
| Semestre:                                                 | 3º Avaliação 🔻                           |                                      |                                                 |                                |                                 |                                 |            |                                    |                        |
| Situação do Servidor:                                     | Selecione                                |                                      | T                                               |                                |                                 |                                 |            |                                    |                        |
| Estágio Finalizado:                                       |                                          |                                      |                                                 |                                |                                 |                                 |            |                                    |                        |
|                                                           |                                          |                                      | Pesquisar Limpar Pesquisa                       |                                |                                 |                                 |            |                                    |                        |
| RG DI CPF Servidor                                        | Cargo Unidad                             | le de Despesa                        | Unidade Administrativa                          | Data Início Avaliação<br>Atual | Situação Servidor               | Data Disponível para<br>Avaliar | Avaliações | Recalcular Data Prox.<br>Avaliação | Atestado<br>Frequência |
| 29172307 1 30511853882 ANDRE AUGUSTO DE OLIVEIRA<br>ALVES | ANALISTA DIRETC<br>ADMINISTRATIVO ITAPET | DRIA DE ENSINO - REGIAO DE<br>ININGA | DIRETORIA DE ENSINO - REGIAO DE<br>ITAPETININGA | 01/07/2014 3º Avaliação        | Pendente Anexo I<br>(Avaliador) | 15/01/2016                      |            | 0                                  | Ο                      |
| Trease IDE                                                |                                          | Usuário: ANDR                        | E AUGUSTO DE OLIVEIRA ALVES Perfil:DIRE         | TORIA Módulo: GDAE V           | ersão: 20160425_111253          | 33)                             |            |                                    |                        |

#### Instrumentos Avaliatórios:

**Anexo I** – Avaliação Semestral de Desempenho ASD – 5 etapas; **Servidor** deverá acessar o sistema para ciência da avaliação.

Anexo II - Registros de Incidentes Críticos - RIC. 5 etapas

Registro descritivo de ocorrências que abonem ou desabonem o servidor, realizado pelo chefe imediato;

- Servidor tomará ciência após a conclusão da avaliação pela da chefia Imediata.

Anexo III - Relatório de Avaliação Especial de Desempenho do Servidor;

- Confirmando o servidor no cargo, este deverá acessar o sistema para tomar ciência da conclusão do processo, e neste momento o sistema libera o "*status*" de "Efetivado".

#### Anexo IV - Direito de Defesa do Avaliado;

- No caso de ser a conclusão pela exoneração, o servidor terá direito de defesa, devendo acessar o sistema GDAE para registrar seus argumentos.

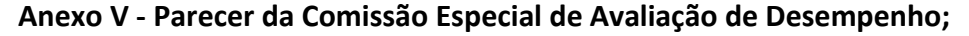

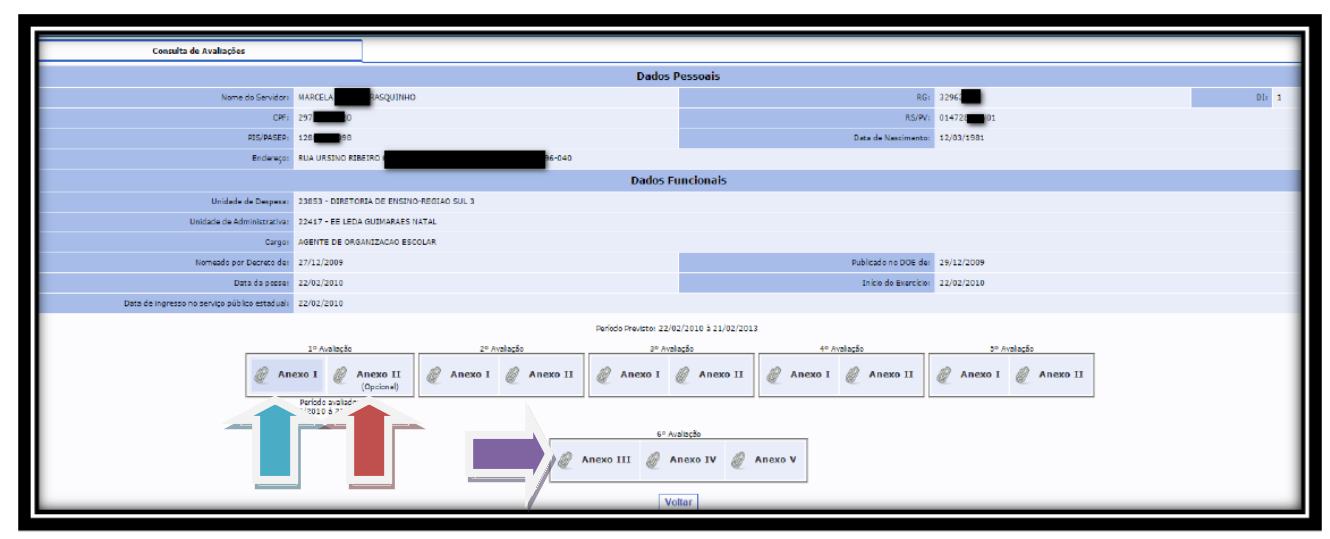

Lembrando que o servidor, deverá acessar o sistema, tomar ciência a cada uma das etapas da avaliação.

| Assiduidade:<br>relacionada a frequência, à pontualidade e ao cumprimento da carga horár                        | ia.                                                                                                    | Pontos<br>(1 a 5) |
|----------------------------------------------------------------------------------------------------|----------------------------------------------------------------------------------------------------|-------------------|
|                                                                                                    | A Consumer regularmence to tabaha                                                                                                    | 5                 |
|                                                                                                    | e Epontul.                                                                                                    | 5                 |
|                                                                                                    | C Permanence to tableha d'urante a suglia d'attes.                                                                                        | 5                 |
|                                                                                                    | D Eviza internupções e interferiencias prejudicais as desenvolvmento do trabuho.                                                          | 5                 |
| Distilian                                                                                                    |                                                                                                    |                   |
| relacionada ao cumprimento de obrigações e normas vigentes na organiza                                          | ção e aceitação de hierarquia funcienal.                                                                                                  | (1 a 5)           |
|                                                                                                    | Comprese or presentes e homme interness, stendardo asse regulamentos.                                                                     | 5                 |
|                                                                                                    | B Dipressa opiničes de forma respectival, acuta criticas e aceta mudanças.                                                                | 5                 |
|                                                                                                    | C Aprevena pomora cosperación a participación também en trañalhos en esclóse, atende a tedro cam ditinição, com urbanidade.               | 5                 |
|                                                                                                    | B Aseride la demandia de trabalho observando ou praços para o curro intentidas.                                                           | 5                 |
| Concernant de la des des des des des des des des des des                                                        |                                                                                                    |                   |
| relacionada à frabilidade de propor idélas, visando à melhoria de processos,                                    | ath/dades e prost/vklade.                                                                                                    | (1 a 5)           |
|                                                                                                    | Soluciona gradientas e dúvidas do conclusion buscando informações em fonces confidenis cuando necessário, de forma aucônoma.              | 5                 |
|                                                                                                    | E Decembra a decentamente co servicos que fegem à sua algada decesión aos superiores negoriadam.                                          | 5                 |
|                                                                                                    | C Advaldarise 4 procurs confecer as nummas pertmettes às arrougões do cargo que ocusa.                                                    | 5                 |
|                                                                                                    | D Sta-se à disposição da chafa, aspontanasemente, para navalhar novalhar no colegani.                                                     | 5                 |
| Part destanded and                                                                                              |                                                                                                    | -                 |
| relacionada à capacidade de administrar as tarefas e priorizá-las, conforme                                     | grau de referência; dedicação quanto ao cumprimento de metas e qualidade do trabalho executado.                                           | Pontos<br>(1 a 5) |
|                                                                                                    | K. Trakshu de forma reguler utilizando za recursos disponívia dentra de sua mañor capacidade.                                             | 5                 |
| 1                                                                                                    | Executa as taméns conforme o prav de provideire de cada uma delari, raconstizando o tempo na execupio das mesmas e atendendo assi pratos. | 5                 |
|                                                                                                    | C Curry ne com dicilinità az instata e las tandas hemontes ale cargo e designadas pela chefa.                                             | 5                 |
|                                                                                                    | D Desempenha com qualidade o trasilho e aproveta everual dispensilicade de forma produciva.                                               | 5                 |
| The second second second second second second second second second second second second second second second se | 00 1                                                                                                    |                   |
| relacionada ao cumprimento das atribuições do cargo, o atendimento dos p                                        | vazos e dos resultados dos trabalhos desenvolvidos.                                                                                       | (1 a 5)           |
|                                                                                                    | Realiza tanéka dentro des prazes e configêes estabalecitas:                                                                               | 5                 |
|                                                                                                    | E Delane trata da paciminine e des informeções públicas que permetere u sans tratados.                                                    | 5                 |
|                                                                                                    | E Busta subuctorar as difeutidades de strabilito, destacandorse so cumpromento des abjetivos de signo ou estrábale.                       | 5                 |
|                                                                                                    | Perturn ekcis conditionere con au activizição do congoliunção                                                                             | 5                 |
|                                                                                                    |                                                                                                    |                   |
|                                                                                                    | Registrar manifestação Concordar com avalação Voltar                                                                                      | _                 |
|                                                                                                    |                                                                                                    |                   |

No anexo II o Avaliador deverá preencher obrigatoriamente a DATA, com a data final daquele período avaliatório; selecionar pelo menos 01(um) dos critérios e escrever alguma coisa nos Registros de Incidentes Críticos (Ex: OK; nada consta; não houve incidente crítico; ETC...)

| Avaliação               | Comissão                              | Consulta                            | Homologação | Arquivos | Cadastro                 | Progressão | Contagem de Tempo             | Sistema |  |
|-------------------------|---------------------------------------|-------------------------------------|-------------|----------|--------------------------|------------|-------------------------------|---------|--|
| Lista Servidores        | Anexo II                              |                                     |             |          |                          |            |                               |         |  |
|                         |                                       |                                     |             | Registr  | o de incidentes criticos | - RIC      |                               |         |  |
|                         | Nom                                   | MINZECS MYVEZC KLK                  | 9820        |          |                          |            |                               |         |  |
|                         | / *                                   | 9: 40374885                         |             |          |                          |            | Cargo: OFICIAL ADMINISTRATIVO |         |  |
|                         | Data inicio de exercici               | le: 01/02/2012                      |             |          |                          |            |                               |         |  |
|                         | Carpo em comissão/função de confiança | n O <sub>dim</sub> O <sub>blo</sub> |             |          |                          |            |                               |         |  |
| -                       | Cargo em comissão/função de confianç  | a:                                  |             |          |                          |            |                               |         |  |
| RIC                     |                                       |                                     |             |          |                          |            |                               |         |  |
| $\bigcirc$              | Data                                  | da ocomienta/faito: 26/08           | /2015       |          |                          |            |                               |         |  |
| Critérios               |                                       | 20,00                               | 2020        |          |                          |            |                               |         |  |
| 2                       |                                       |                                     |             |          |                          |            |                               |         |  |
| Assiduidade             | Produtividede                         |                                     |             |          |                          |            |                               |         |  |
| Disciplina              | Responsabilidade                      |                                     |             |          |                          |            |                               |         |  |
| Capacidade de iniciativ | •                                     |                                     |             |          |                          |            |                               |         |  |
| ok                      | φ1                                    |                                     |             |          |                          |            | /                             |         |  |
|                         |                                       |                                     |             |          |                          |            |                               |         |  |
|                         |                                       |                                     |             |          |                          |            |                               |         |  |
|                         |                                       |                                     |             |          |                          |            |                               |         |  |
|                         |                                       |                                     |             |          |                          |            |                               |         |  |
|                         |                                       |                                     |             |          |                          |            |                               |         |  |

O servidor avaliado terá que responder se concorda ou não com a avaliação para prosseguir.

| Anexo II                                |                              |                                |
|-----------------------------------------|------------------------------|--------------------------------|
|                                         | Registro de in               | cidentes criticos - RIC        |
| Nome: M                                 | NVM2RCS MYVR2C KLKVR82G      |                                |
| RG: 40                                  | 40374885                     | Carpor OFICIAL ADMINISTRATIVO  |
| Data inicio de exercício: 01            | 01/02/2012                   |                                |
| Cargo em comissão/função de confrança?: | Sm Nao                       |                                |
| Cargo em comissão/função de confança:   |                              |                                |
| RIC                                     |                              |                                |
| Data da oc                              | corréncial <sup>®</sup> atos |                                |
| Critérios:                              |                              |                                |
| Assidudade Productidade                 |                              |                                |
| Disrialna Basansabilidada               |                              |                                |
| Canacidade de Iniciativa                |                              |                                |
| Registro de incidente crítico:          |                              |                                |
| ok                                      |                              |                                |
|                                         |                              |                                |
|                                         |                              |                                |
|                                         |                              |                                |
|                                         |                              |                                |
| <u>د</u>                                |                              |                                |
| Manifestação do avaliado:               |                              |                                |
|                                         |                              |                                |
|                                         |                              |                                |
|                                         |                              |                                |
|                                         | ou                           |                                |
|                                         |                              |                                |
|                                         |                              |                                |
|                                         | Registrar manifestação       | Concordar com avaliação Voltar |
| 1                                       |                              |                                |

O ciclo acima será repetido, entre o Anexo I e Anexo II, até a 5º Avaliação.

Após concluir a 5º avaliação (Anexo I e Anexo II), será necessário que a comissão CAD – da Diretoria de Ensino, homologue as avaliações. (não é preciso avisar ou oficiar a D.E. A comissão consulta no próprio GDAE as avaliações pendentes de homologações e concretiza as homologações necessárias)

Após a homologação, será disponibilizado para o DIRETOR DE ESCOLA o Anexo III. No qual será registrada a confirmação no cargo ou a exoneração do servidor. Salve e finalize.

| Lista Servidores                              |             |                           |        |    |    |                | 1    |  |
|-----------------------------------------------|-------------|---------------------------|--------|----|----|----------------|------|--|
|                                               | Augula da a | encolal de Dece           | manta  |    |    |                | -    |  |
| Interest Interest Interest of States          | Αναπαςαστ   | special de Dese           | mpenno |    |    |                |      |  |
| 80: 4017485                                   |             | Camera ARCIAL ANALYTERTUN |        |    |    |                |      |  |
| Data Inicio de exercícios 01/02/2012          |             |                           |        |    |    |                | -    |  |
| Cargo em comissilo/função de confrançan       |             |                           |        |    |    |                |      |  |
| Cargo em comissão/função de confrança:        |             |                           |        |    |    |                |      |  |
|                                               |             |                           |        |    |    |                |      |  |
| AED                                           |             |                           |        |    |    |                |      |  |
| Critério                                      | 1.          | 24                        | 24     | 48 | 54 | Aproveitamento |      |  |
|                                               |             |                           |        |    |    | Pontos         |      |  |
| Assiduidades                                  | 20          | 20                        | 20     | 15 | 20 | 95             | 93%  |  |
| Disciplinar                                   | 20          | 20                        | 20     | 12 | 20 | 92             | 92%  |  |
| Capacidade de Iniciativas                     | 20          | 20                        | 20     | 20 | 20 | 100            | 100% |  |
| Produthidader                                 | 20          | 20                        | 20     | 20 | 20 | 100            | 100% |  |
| Responsablidade:                              | 20          | 20                        | 20     | 20 | 20 | 100            | 100% |  |
| Considerações:                                |             |                           |        |    |    |                |      |  |
|                                               | /           |                           |        |    |    |                |      |  |
|                                               |             |                           |        |    |    |                |      |  |
|                                               |             |                           |        |    |    |                | 1    |  |
|                                               | $ \leq $    |                           |        |    |    |                |      |  |
|                                               |             |                           |        |    |    |                |      |  |
| Propostal 🖲 Confirmação no cargo 🔾 Exoneração |             |                           |        |    |    |                |      |  |
|                                               |             |                           |        |    |    |                | 1    |  |
|                                               | Salva       | r Finalizar Volt          | ar     |    |    |                |      |  |

No caso de confirmação no cargo, não haverá necessidade de nenhuma outra providência por parte da ESCOLA.

|                         | Gestão Dinâmica da Administraçã                        | io Escolar                         |                                        |                                         |                                          |                 |          |       |  |
|-------------------------|--------------------------------------------------------|------------------------------------|----------------------------------------|-----------------------------------------|------------------------------------------|-----------------|----------|-------|--|
| Avalisção Comissão      | Cunsulta Homologação                                   | Arquires                           | Cadastre                               | Progressão                              | Contage                                  | em de Tempo     | Sistema  | 1     |  |
| Consulta da Avaliaçãos  |                                                        |                                    |                                        |                                         |                                          |                 |          | 2     |  |
| Dados Pessõais          |                                                        |                                    |                                        |                                         |                                          |                 |          |       |  |
| Rome de Servider        | WHERE'S WYRE KLEYRES                                   |                                    |                                        |                                         | 10.                                      | 40214085        |          | 00, 1 |  |
| C84.                    | 39703214897                                            |                                    |                                        |                                         | 80.711                                   | 018349547/01    |          | 1     |  |
| PER/PASEP               | 19029632829                                            |                                    |                                        | Dat                                     | e de Nascimentor                         | 24/11/1907      |          | 3     |  |
| Enterspr                | # LIBERO RADARO ODDEDICALA - JANEL DE LIRIA - 17800-00 | <sup>10</sup>                      |                                        |                                         |                                          |                 |          | 5     |  |
|                         |                                                        |                                    | Dados Funcionais                       |                                         |                                          |                 |          | 3     |  |
| Unidade da Despran      | 39731 - CORETORIA DE ENGINO - REGIÃO DE ADAMANTENA.    |                                    |                                        |                                         |                                          |                 |          | 8     |  |
| Carps                   | OFICIAL ACHIERTRATIVO                                  |                                    |                                        |                                         |                                          |                 |          | 1     |  |
| Normenda por Decreta de | Morris Morris                                          | cagem                              |                                        | 5.0 mm 201 mm 55127012                  |                                          |                 |          |       |  |
| Data da passe           |                                                        | Nês hi recessidade de visuelizer e | : 47 snevn, o svalisdo não se manifest | nu por ter sido proposta sua efetivação | Con Dearborner                           |                 |          | 3     |  |
|                         | ••••••••••••••••••••••••••••••••••••••                 | no cargo. Preencher o último anexo | ef                                     |                                         |                                          |                 |          | 3     |  |
|                         |                                                        |                                    | OK                                     | 010000                                  |                                          | Waterlands      |          | 2     |  |
|                         |                                                        |                                    |                                        |                                         |                                          |                 |          | 1     |  |
|                         | (Vecorel)                                              | I @ Anexo II                       | Anexo I @ Anexo II                     | Anexo I @ Anexo                         | ол — — — — — — — — — — — — — — — — — — — | Алехо I 🦉 Алехо | -11<br>- | 2     |  |
| _                       |                                                        |                                    |                                        |                                         |                                          |                 |          | 1     |  |
|                         |                                                        |                                    | 6* Avalação                            |                                         |                                          |                 |          | 3     |  |
|                         |                                                        | @ Anexi                            | o III 🦉 Anexo IV 🦉                     | Anexo V                                 |                                          |                 |          | 3     |  |
|                         | Periods and adv                                        |                                    |                                        |                                         |                                          |                 |          |       |  |
|                         |                                                        |                                    | 81/07/2014 # 30/01/2015                |                                         |                                          |                 |          | 1     |  |
|                         |                                                        |                                    | Voltar                                 |                                         |                                          |                 |          | 3     |  |
| Conce PDR               |                                                        | Vacariest                          | ZANDRO TAKEDA Mertil-CORH              | Nädulai GDAC Varsães 20030522_)         | 122822(23)                               |                 |          |       |  |

Caso seja pela Exoneração, será disponibilizado o anexo IV para a manifestação do avaliado.

| Consulta Sistema                                                                                     |                                                                                                    |  |  |  |  |  |  |  |  |
|----------------------------------------------------------------------------------------------------|----------------------------------------------------------------------------------------------------|--|--|--|--|--|--|--|--|
| Anexo IV                                                                                             |                                                                                                    |  |  |  |  |  |  |  |  |
|                                                                                                    | Direito de Defesa do Avaliado                                                                                                    |  |  |  |  |  |  |  |  |
| Noma                                                                                                 | Nora: 5050,7023 9600 2129 23392                                                                                                    |  |  |  |  |  |  |  |  |
| RG:                                                                                                  | 28772991 Gargan E160/Thio Rull200                                                                                                    |  |  |  |  |  |  |  |  |
| Data Inicio de exercicio                                                                             | 23/02/012                                                                                                    |  |  |  |  |  |  |  |  |
| Carpo em comissão/função de confança?:                                                               | O gen O tala                                                                                                    |  |  |  |  |  |  |  |  |
| Cargo am comissão função de confança:                                                                |                                                                                                    |  |  |  |  |  |  |  |  |
| DDA                                                                                                  |                                                                                                    |  |  |  |  |  |  |  |  |
| Senhor presidente da Comissão Especial de avaliação                                                  | do de desempenho, conforme dispõe o artigo 8º da Lei Complementar nº1.080, de 17 de dezembro de 2008, solicito revisão da prosta final da avaliação especial de desempenho. |  |  |  |  |  |  |  |  |
| Manfestação do avalado                                                                               |                                                                                                    |  |  |  |  |  |  |  |  |
|                                                                                                    |                                                                                                    |  |  |  |  |  |  |  |  |
| Propostal                                                                                            |                                                                                                    |  |  |  |  |  |  |  |  |
| Bauhate find Confinução no corpo Encorreção   Registrar manifestação Finalizar sem presencher Voltar |                                                                                                    |  |  |  |  |  |  |  |  |

Nos dois casos (confirmação ou exoneração no cargo) será disponibilizado o anexo V, para o Presidente da Comissão Especial de Avaliação de Desempenho decidir se o servidor será confirmado no cargo ou exonerado, finalizando o Anexo V.

| Aneso V                                              |                                         |                               |  |  |  |  |  |  |  |
|------------------------------------------------------|-----------------------------------------|-------------------------------|--|--|--|--|--|--|--|
| Comissão E                                           | special de Avaliação de Desempenho      |                               |  |  |  |  |  |  |  |
| Nome: MNYZRCS MNYRZC KLKYR820                        |                                         |                               |  |  |  |  |  |  |  |
| R0: 40374005                                         |                                         | Cargon OFECIAL ADMINISTRATIVO |  |  |  |  |  |  |  |
| Data inicio de exercício: 02/02/2032                 |                                         |                               |  |  |  |  |  |  |  |
| Cargo en contactifuição de contenço". 💿 gian 💿 valor |                                         |                               |  |  |  |  |  |  |  |
| Cargo em comissão/função de confiança:               | Cargo en conissiste/função de contança- |                               |  |  |  |  |  |  |  |
| AED                                                  |                                         |                               |  |  |  |  |  |  |  |
| Norme                                                | RG                                      | Cargo                         |  |  |  |  |  |  |  |
| Presidentes                                          |                                         |                               |  |  |  |  |  |  |  |
| CELLARGINAMATINATI                                   | 10400063                                | SUPERVISOR DE ENSINO          |  |  |  |  |  |  |  |
| Demais Integrantes da Comissão:                      |                                         |                               |  |  |  |  |  |  |  |
| 1 OTINKYCSZNOV OYCNKVPZO KNYLZ                       | 36372252                                | OFICEAL ADMERISTRATEVO        |  |  |  |  |  |  |  |
| 2 OTTRATICSZN OV ZAYKVYLO ZHCOR, SKYYMOZ             | 19206973                                | AGENTE DE ORGANIZAÇÃO ESCOLAR |  |  |  |  |  |  |  |
| 3 MARCIAFFHANMERSCHMDT                               | 17764764                                | DIRETOR DE ESCOLA             |  |  |  |  |  |  |  |
| 4 NELLANARZAMARRAROCHA                               | 9900881                                 | ASSISTENTE TECNICO I          |  |  |  |  |  |  |  |
| Manifestação do avaliado:                            |                                         |                               |  |  |  |  |  |  |  |
| Presenta Confirmado no caso. © posencido             | Salver   Finalizar   Voltar             |                               |  |  |  |  |  |  |  |

O servidor deverá consultar suas avaliações e entrar no anexo V para visualizar a decisão da comissão especial de avaliação de desempenho. Caso não concorde com a decisão, o servidor

poderá registrar uma manifestação, ou se CONCORDAR com a decisão deverá finalizar sem preencher.

| Co        | onsulta Sistema                               |               |                                          |                               |  |  |  |  |
|-----------|-----------------------------------------------|---------------|------------------------------------------|-------------------------------|--|--|--|--|
|           | Anexe V                                       |               |                                          |                               |  |  |  |  |
|           |                                               | Comissão E    | Especial de Avaliação de Desempenho      |                               |  |  |  |  |
|           | Name: MYHZRCS MYYRZC HUCYRB20                 |               |                                          |                               |  |  |  |  |
|           | R0: 40374683                                  |               |                                          | Cergo: OPICIAL ADMINISTRATIVO |  |  |  |  |
|           | Data inicio de exercicio: 01/02/2012          |               |                                          |                               |  |  |  |  |
|           | Gerga en contradel/conference                 |               |                                          |                               |  |  |  |  |
|           | Corps on contrailed longit of contents        |               |                                          |                               |  |  |  |  |
| AED       | 460                                           |               |                                          |                               |  |  |  |  |
|           | None                                          |               | RG                                       | Careo                         |  |  |  |  |
| President | Prodette Carport                              |               |                                          |                               |  |  |  |  |
|           | CRLIMESINAVATILATI 1445043 SARPTIGO DE ESSIVO |               |                                          |                               |  |  |  |  |
| Demais 2  | Integrantes da Comissão                       | 1             |                                          |                               |  |  |  |  |
| 1         | GTNIMVCSZN GV GVCNIUPZG IOW                   | 712           | 34372252                                 | OFICIAL ADMINISTRATIVO        |  |  |  |  |
| 2         | GTNENVCSZN GV ZRVEVVLG ZHOGR SE               | KWWGZ         | 19206973                                 | AGENTE DE ORGANIZACAO ESCOLAR |  |  |  |  |
| 3         | NARCIAFFHAMMERSCHMIDT                         |               | 17764764                                 | DIRETOR DE ESCOLA             |  |  |  |  |
| 4         | NELLAMARIANARRAROCHA                          |               | 9900681                                  | ASSISTENTE TECNICO I          |  |  |  |  |
| Manifesta | ção do avalado:                               |               |                                          |                               |  |  |  |  |
|           | During & Coringto scorp © Inverge             |               |                                          |                               |  |  |  |  |
|           |                                               | Registrar man | ifestação Finalizar sem preencher Voltar |                               |  |  |  |  |

Após este procedimento, aguardar a Publicação em D.O. E da Estabilidade.